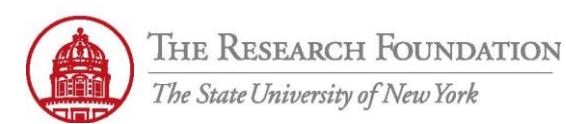

Contact: <u>rftravel@rfsuny.org</u>

Use *Access Authorizations* in iExpense to:

- Designate another user to create and update your expense reports
- See who has designated you to enter expense reports on his or her behalf. (You have the ability to remove this designation.)

|   | THE<br>The S                                                                  | E RESEARCH FOUNDAT<br>State University of New York | ION<br>— E-Business Suite       |                                 |                  | Diannastics Longuit Preferences Help                                                                  |
|---|-------------------------------------------------------------------------------|----------------------------------------------------|---------------------------------|---------------------------------|------------------|----------------------------------------------------------------------------------------------------|
|   |                                                                               |                                                    |                                 |                                 |                  |                                                                                                    |
|   | Navigator                                                                     | 1                                                  |                                 |                                 | Edit Navigator ) | Favorites                                                                                             |
|   | 650 Internet Exper           HR Self Service - (           ORG Internet Exper | nses Audit Manager<br>CO<br>enses                  | Please select a responsibility. |                                 |                  | You have not selected any favorites. Please use the "Edit Favorites" button to set up your favorites. |
| / | Copyright (c) 2006, Oracle.<br><u>About this Page</u>                         | All rights reserved.                               | <br>Diag                        | Inostics   Logout   Preferences | <u>Help</u>      | Privacy Statement                                                                                     |
|   | 1                                                                             | From this initial scree                            | en when logged in to C          | Dracle, here is the list o      | of available C   | Dracle responsibilities for the user                                                                  |
|   | 2                                                                             | Select ORG Internet                                | Expenses                        |                                 |                  |                                                                                                    |

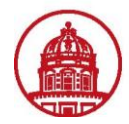

1

|                                                                                                    | THE RE<br>The State U                         | SEARCH I<br>Iniversity of I   | FOUNDATIC                       | DN Expe      | ense Reports                |                 |                                |                              |         |
|----------------------------------------------------------------------------------------------------|-----------------------------------------------|-------------------------------|---------------------------------|--------------|-----------------------------|-----------------|--------------------------------|------------------------------|---------|
| Expens                                                                                                    | es Home   Expe                                | nse Reports                   | Access Autho                    | rizations    | Projects and Ta             | sks   Pa        | ayments Search                 |                              |         |
| Expense                                                                                                    | es Home                                       |                               |                                 |              |                             |                 |                                |                              |         |
| Track                                                                                                    | Submitted Exp                                 | ense Repo                     | rts                             | have be      | and in the Lord             | 20. day         |                                |                              |         |
| Report                                                                                                    | owing expense rep<br>Number Report            | ports are eithe               | Report Status                   | have been    | paid in the last a          | tv (Davs)       | Current Approver               | Receipts Status              | Repo    |
| No resi                                                                                                    | ults found.                                   | . oubline but                 | inoport otatao                  | Luot Hop     |                             | (J (J (J)))     | ounonenpproron                 | nooonpio otatat              | , nope, |
| Updat<br>Click a<br>Report                                                                                                    | e Expense Rep<br>n Update icon to n<br>Number | p <b>orts</b><br>nake changes | to a saved, reje<br>Report Date | cted, or ret | turned expense re<br>Status | eport.          |                                | Report Total (U              | SD) Pu  |
| No res                                                                                                    | ults found.                                   |                               |                                 |              |                             |                 |                                |                              |         |
| Notifi                                                                                                    | ations                                        |                               |                                 |              |                             |                 |                                |                              |         |
| View                                                                                                    | Open Notification                             | s 🗸 Go                        | )                               |              |                             |                 |                                |                              |         |
| Select                                                                                                    | From                                          |                               |                                 |              |                             |                 |                                |                              |         |
|                                                                                                    | There are no notif                            | ications in this              | s view.                         |              |                             |                 |                                |                              |         |
| <ul> <li>✓ TIP <u>Vacation Rules</u> - Redirect or auto-respond to notifications.</li> <li>✓ TIP <u>Worklist Access</u> - Specify which users can view and act upon your notifications.</li> </ul> |                                               |                               |                                 |              |                             |                 |                                |                              |         |
| opyright (c)<br>bout this Pa                                                                                                    | 2006, Oracle. All righ<br>Ige                 | nts reserved.                 |                                 | Expen:       | ses   <u>Contact U</u>      | <u>s   Glob</u> | <u>al Policy</u>   <u>Home</u> | <u>Logout</u>   <u>Prefe</u> | rences  |
| om the t                                                                                                    | op menu bar                                   | on the Exp                    | enses Home                      | page, se     | elect Access A              | uthoriz         | ations                         |                              |         |

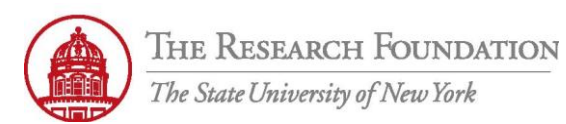

Contact: rftravel@rfsuny.org

|                 | THE RESEARCH FOUNDATION<br>The State University of New York Expense Reports                                                |                    | Contact Us Global Policy Home Logout Preferences Diagnostics                                                                       |
|-----------------|----------------------------------------------------------------------------------------------------|--------------------|----------------------------------------------------------------------------------------------------|
|                 | Exnenses Home   Evnense Reports   Access Authorizations   Projects and Tasks                                               | Payments Search    | Expenses                                                                                                    |
| A               | ccess Authorizations                                                                                                    |                    | 2 Revert) Save                                                                                                    |
|                 | Expenses Entry Delegations                                                                                                 |                    | Expenses Entry Permissions                                                                                                    |
|                 | The people in this list can enter expense reports for you. They can also view all of your pr<br>submitted expense reports. | reviously          | You can enter expense reports for the people in this list. You can also view all of their previously<br>submitted expense reports. |
|                 | Name                                                                                                    | Remove             | Name Remove                                                                                                    |
|                 | No results found.                                                                                                    |                    | Manning, Ms. Lynn D. 🍼                                                                                                    |
| 1               | Add Another Row                                                                                                    |                    |                                                                                                    |
| -//             |                                                                                                    |                    | Revert) (Save)                                                                                                    |
| Co<br><u>At</u> | ppyright (c) 2006, Oracle. All rights reserved.                                                                            | obal Policy   Home | e   Logout   Preferences   Diagnostics Privacy Statement                                                                           |

| 1 | From the Access Authorizations page, select Add Another Row to add an Expense Entry Delegate                                                                                                    |
|---|----------------------------------------------------------------------------------------------------|
| 2 | Here you can view those people whom have given you permission to enter expense reports on their behalf. Click on the <i>Remove</i> icon to delete this permission. ( <b>Note:</b> If you choose to remove an expense entry permission, it is your responsibility to notify that person.) |

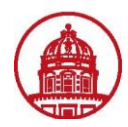

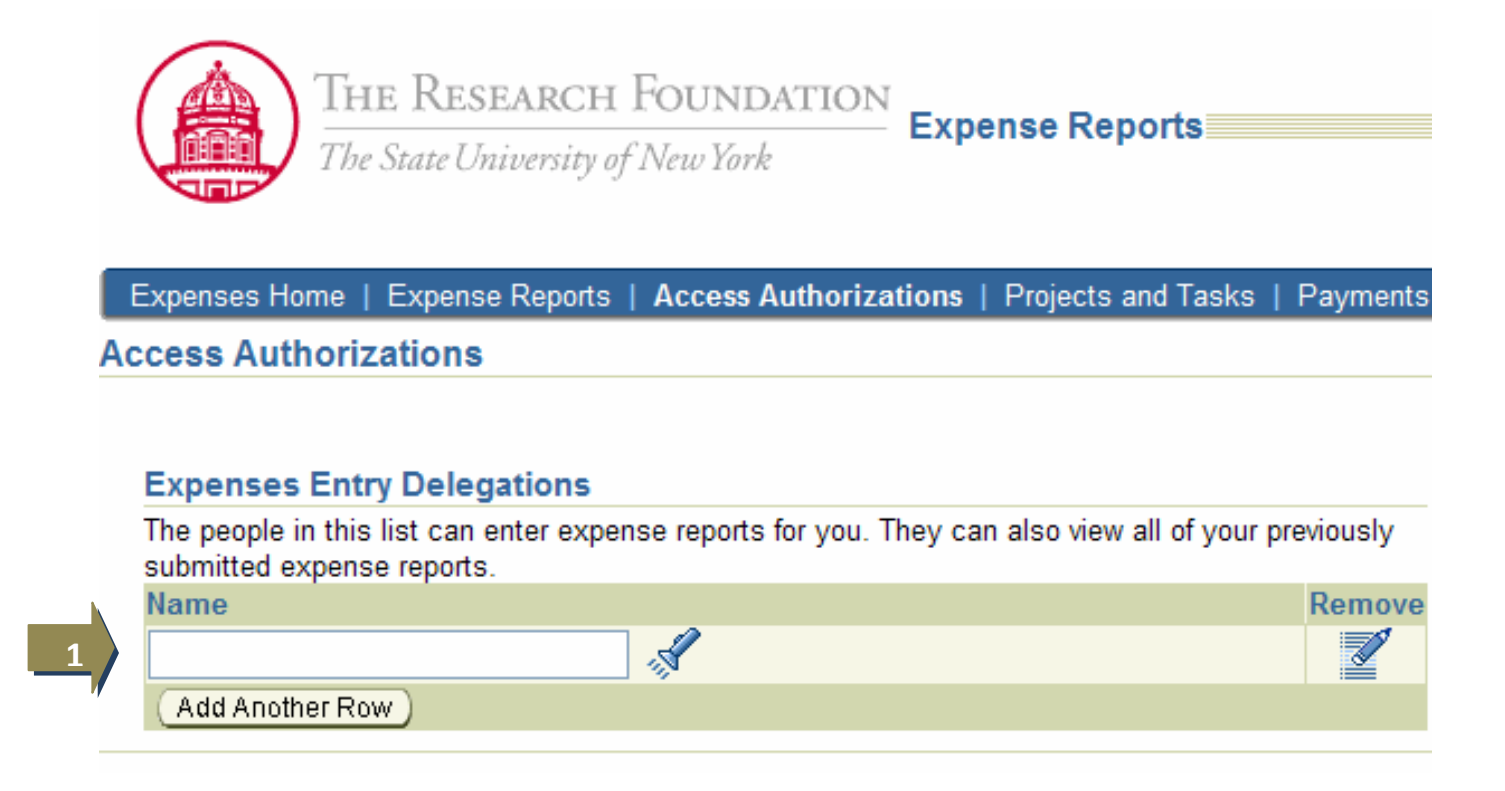

1

From the *Access Authorizations: Expenses Entry Delegations* page, you can either type the name in the Name field or select the *Flashlight* icon to bring up the Search and Select: Name window

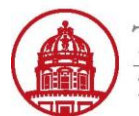

Contact: rftravel@rfsuny.org

| S        | earch and                                                                                                    |                                         | Cancel Select |        |                   |      |         |              |  |
|----------|----------------------------------------------------------------------------------------------------|-----------------------------------------|---------------|--------|-------------------|------|---------|--------------|--|
|          | Search                                                                                                    |                                         |               |        |                   |      |         |              |  |
|          | To find your item, select a filter item in the pulldown list and enter a value in the text field, then select the "Go" button. |                                         |               |        |                   |      |         |              |  |
|          | Search By                                                                                                    | Full Name                               |               |        | Go                |      |         |              |  |
| <b>[</b> | Results                                                                                                    | Full Name<br>Employee Num               | ber           |        |                   |      | -       |              |  |
|          |                                                                                                    | Contingent Wo                           | rker Numb     | loyee  | Contingent Worker | User | Email   | Organization |  |
|          | Select                                                                                                    | Quick Select                            | Name          | Number | Number            | Name | Address | Name         |  |
|          | Select                                                                                                    | Quick Select<br>No search<br>conducted. | Name          | Number | Number            | Name | Address | Name         |  |

| 1 | From the Search and Select: Name window, select the dropdown arrow and choose a Search By category.   |  |  |  |  |  |
|---|----------------------------------------------------------------------------------------------------|--|--|--|--|--|
| 2 | Type in your search criteria and Select Go.                                                           |  |  |  |  |  |
| 2 | Tip: % functions as a wildcard when searching in Oracle. Examples: mu% funds names that begin with Mu |  |  |  |  |  |

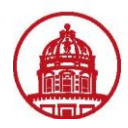

| Result     | s               |                                 |                    |                                |             |                            |                                              |
|------------|-----------------|---------------------------------|--------------------|--------------------------------|-------------|----------------------------|----------------------------------------------|
| Select     | Quick<br>Select | Full Name                       | Employee<br>Number | Contingent<br>Worker<br>Number | User Name   | Email Address              | Organization<br>Name                         |
| 0          |                 | Multunas,<br>Ms. Rhetta<br>Zink | 29974              |                                | 650MULTUNRH | rhetta.multunas@rfsuny.org | 650 Administration<br>and Human<br>Resources |
| About this | sF 2            |                                 |                    |                                |             |                            |                                              |
|            |                 |                                 |                    |                                |             |                            | Cancel Select                                |

| 1 | From the list of search results, select the appropriate radio button then click the Select button. OR, |
|---|----------------------------------------------------------------------------------------------------|
| 2 | Click the Quick Select icon next to the appropriate advance. (Note: This will close the dialog box.)   |

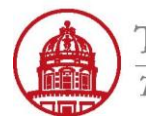

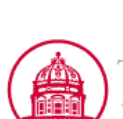

Contact: rftravel@rfsuny.org

THE RESEARCH FOUNDATION The State University of New York Expense Reports

Contact Us Global Policy Home Logout Preferences Diagnostics

|   |                                                                                                    | Expenses                                                             |
|---|----------------------------------------------------------------------------------------------------|----------------------------------------------------------------------|
|   | Expenses Home   Expense Reports   Access Authorizations   Projects and Tasks   Payments Search                                                                    |                                                                      |
|   | Confirmation                                                                                                    |                                                                      |
| - | Your Access Authorizations have been set.                                                                                                    |                                                                      |
|   | Access Authorizations                                                                                                    |                                                                      |
|   |                                                                                                    | Revert Save 3                                                        |
|   | Expenses Entry Delegations Expenses Entry Permission                                                                                                    | IS                                                                   |
|   | The people in this list can enter expense reports for you. They can also view all of your previously You can enter expense reports for submitted expense reports. | r the people in this list. You can also view all of their previously |
|   | Name Remove Name                                                                                                    | Remove                                                               |
|   | Multunas, Ms. Rhetta Zink 2 No results found.                                                                                                    |                                                                      |
|   | (Add Another Row)                                                                                                    |                                                                      |
|   |                                                                                                    | Revert) Save 3                                                       |
|   | Expenses   Contact Us   Global Policy   Home   Logout   Preferences   Diagno                                                                                      | stics                                                                |
|   | Copyright (c) 2006, Oracle. All rights reserved. <u>About this Page</u>                                                                                           | Privacy Statement                                                    |

| 1 | Confirmation message verifies you have saved the Access Authorizations.                                                         |
|---|----------------------------------------------------------------------------------------------------|
| 2 | Use the <b>Remove</b> icon any time to get rid of an expense entry delegation.                                                  |
| 2 | Click either one of the Save buttons to save your delegations. (Note: Revert buttons allow you to discard your changes and stay |
| Э | on this page.)                                                                                                    |

You have successfully delegated the ability to enter expense reports on your behalf to Rhetta Multunas.